# **Important Information Before You Enrol in Kaplan FAS Qualifications**

The below only applies to FAS approved qualifications and bridging units with Kaplan. If you want to enrol in the Advanced Diploma of Paraplanning FAAA members will need to contact Kaplan's Course Advice Team on 1300 662 203 or <u>courseadvice@kaplan.edu.au</u> and inform them you are an FAAA member to receive the discount.

Please read the following information before you begin the enrolment process. We also recommend you speak with the Course Advice Team directly on 1300 135 798 (9am-5pm Monday to Fridays) or email <u>courseadvice@kaplan.edu.au</u> and inform the person you are an FAAA member.

### Education pathways & which programs/ courses to select:

Please use the following table to ascertain which Kaplan Program / Course you should enrol in to meet your required education pathway.

| Required Education Pathway                                                                                        | Units of<br>Study | Kaplan Program / Course                                                                                                    |
|----------------------------------------------------------------------------------------------------|-------------------|----------------------------------------------------------------------------------------------------|
| Ethics for Professional Advisers<br>Bridging Course                                                               | 1                 | FPC002B - Ethics and Professionalism in Financial Advice (aligns to FASEA bridging course: Ethics for Professional Advisers)                                                                                                    |
| Bridging Courses                                                                                                  | 3                 | <ul> <li>FPC002B Ethics and Professionalism in Financial Advice</li> <li>FPC001B Economic and Legal Context for Financial (aligns to FASEA bridging course: Financial Advice Regulatory &amp; Legal Obligations)</li> <li>FPC007B Client Engagement Skills (aligns to FASEA bridging course: Behavioural Finance: Client and Consumer Behaviour, Engagement and Decision Making)</li> </ul>                                              |
| 4 units of study - either:<br>3 unit bridging course +<br>Capstone subject<br>Or<br>Graduate Diploma plus credits | 4                 | Either:<br>FPC002B Ethics and Professionalism in Financial Advice<br>FPC001B Economic and Legal Context for Financial<br>FPC007B Client Engagement Skills<br>+ Financial Planning Capstone Subject (Kaplan suggest Superannuation &<br>Retirement Advice FPC003 please call Kaplan on 1300 135 798 to discuss<br>alternatives)<br>OR<br>GDFP Graduate Diploma of Financial Planning (and apply up to a maximum of<br>4 units of credit)* |
| Graduate Diploma                                                                                                  | 8                 | GDFP Graduate Diploma of Financial Planning                                                                                                    |

\*To be eligible to receive these credits an individual must apply for RPL. For more information please email rpl@kaplan.edu.au

Once enrolled you will need to provide the following documentation / evidence to Kaplan to meet the qualification entry requirements.

### For the Graduate Diploma/ Masters degree:

- A certified copy of an Undergraduate Degree or Graduate Certificate, or
- A certified copy of a related Diploma deemed acceptable to Kaplan, or
- A certified copy of an unrelated Advanced Diploma or certified copy of a Diploma plus evidence of 2 years related industry experience, or
- Certified copies of academic and /or professional qualifications demonstrating potential to undertake study at this level

#### For individual Bridging Courses:

There are no entry requirements for standalone bridging course enrolments.

Should you undertake these courses as part of qualification, the qualification entry requirements will apply.

# **Kaplan Enrolment Instructions**

| Step | Instruction                                                                                                    | Screen print                                                                                                    |  |
|------|----------------------------------------------------------------------------------------------------|----------------------------------------------------------------------------------------------------|--|
|      |                                                                                                    |                                                                                                    |  |
| 1    | Enrol as a Kaplan Student<br>In order to enrol in a Kaplan course,<br>individuals will need to firstly enrol as a<br>student.<br>Note: If you are already a Kaplan student<br>you can skip to Step 3 | Enrol now<br>A quick, easy and secure way of submitting and paying for your enrolment online.<br>LOGIN<br>Already a student? Click here to login.<br>Log into your student portal account to enrol now.<br>You can also update your personal details, access<br>and check progress of your current subjects.<br>SIGNUP<br>Haven't enrolled with us before? Signup here.<br>All you need is a valid email address to set up<br>your account. |  |
|      | To enrol as a Kaplan Student click on the<br>link:<br><u>http://www.kaplanprofessional.edu.au/enrol/</u>                                                                                             | FORGOT YOUR PASSWORD?       CONTACT US         Forgot your password? Click here to get help.       Need assistance? Contact us.         Please note: If you are subscribed to Ontrack,<br>your login details to access your CPD account will<br>be different to the login details to the student portal.<br>If you would like to access your Chrack account<br>please go to www.mykaplan.edu.au to login.                                   |  |
|      | Click <b>'Signup'</b>                                                                                                    | Login         Enter your student number and password         Student number         Password                                                                                                    |  |
|      |                                                                                                    | Forgot your password? New student? LOGIN In not a robot                                                                                                    |  |

| 2 Enrol as a Kaplan Student                                                                                                    |                                                                                                    |                                                                                    |
|----------------------------------------------------------------------------------------------------|----------------------------------------------------------------------------------------------------|------------------------------------------------------------------------------------|
| Enter your personal details in each of                                                                                                    | Create an account                                                                                                    |                                                                                    |
| the fields, create a password and click on "submit".                                                                                                    | Haven't studied with us before? Create a stud                                                                                                    | lent account to get started.                                                       |
| Please note – you are required to provide                                                                                                    | First name                                                                                                    | Last name                                                                          |
| new account and USI (if known).                                                                                                    | dd/mm/yyyy                                                                                                    | USI (if known)                                                                     |
| Be sure to enter your full name, DOB and<br>USI exactly as you have done when you<br>created your USI- your details here must                                                                                                    | Email                                                                                                    |                                                                                    |
| match your details when you created your USI.                                                                                                    | Password                                                                                                    | Confirm password                                                                   |
| If you enter details here differently to how<br>you entered them when you created your<br>USI your USI will likely not be verified. Refer<br>to USI govt website for further information.                                                                                                    | Ensure your password consists of at least 10 of<br>X 10 characters<br>X 1 lowercase letter<br>X 1 special character                                                                                                    | characters and 3 of the other criteria:<br>X 1 uppercase letter<br>X 1 number<br>① |
| Tick the box to indicate you are not a<br>robot (reCAPTCHA) and then click on<br>"Submit".                                                                                                    |                                                                                                    | SUBMIT                                                                             |
| From here you will be directed to<br>Kaplearn.                                                                                                    |                                                                                                    |                                                                                    |
| <ul> <li>Click on "Search Courses" (at the top of the page) to proceed with your enrolment.</li> <li>Select your course/subject(s)</li> <li>In the Search Bar type in the name of the course or subject(s) you wish to enrol into and click on the magnifying glass.</li> <li>From here you can browse and find more details about related course(s)/subject(s) that are available to be enrolled into. Click on "Learn More" to learn more about each course/subject.</li> <li>To select the course/subject(s) you want to enrol into, click on "Enrol" to proceed with your enrolment.</li> </ul> | Home Search Courses   Descharge   Descharge     Core   Graduate Certificate in Financial P   Ngier Education   Agien Higher Educations (DHE) Graduate Certificate provider get foundation elements of financial planning while you gain the ken perster in an increasing competitive environment.   Errol | s My Invoices                                                                      |

| Enrol in Kaplan Course - Personal Details     | ;   <b></b>                                                                                                    |
|-----------------------------------------------|----------------------------------------------------------------------------------------------------|
|                                               | Visa information                                                                                                    |
| Visa Information                              |                                                                                                    |
| Indicate your visa status from the drondow    |                                                                                                    |
| how then click the "Confirm & Continue"       |                                                                                                    |
| box, then click the commit & continue         | Are you in Australia on a Student Visa? *                                                                                                    |
| button to proceed.                            | Select Visa status                                                                                                    |
|                                               | Confirm & Continue                                                                                                    |
|                                               |                                                                                                    |
|                                               |                                                                                                    |
| Personal Details                              |                                                                                                    |
|                                               |                                                                                                    |
| Confirm /update your personal details on      |                                                                                                    |
| this page (any fields with a red asterisk* ar | Confirm Personal Details                                                                                                    |
| required fields) and click "Confirm &         | Please confirm or provide your personal details below.                                                                                                    |
| Continue".                                    | First Legi Kone * Lat Legi Kone *                                                                                                    |
|                                               |                                                                                                    |
| For hole with underline your personal detail  |                                                                                                    |
| For help with updating your personal detai    |                                                                                                    |
| please call our Student Support team at 1     | Residence & Citizenship Details                                                                                                    |
| 300 662 203                                   | Please confirm or provide your personal details below.                                                                                                    |
|                                               | Were you born in Australia?                                                                                                    |
| Residency & Citizenshin Details               | 16                                                                                                    |
| Residency & Citizenship Details.              |                                                                                                    |
|                                               |                                                                                                    |
| Please complete each field and click          | New you an Aborgman or terres Strategict biandeer.* Current Citizenship/Kendence Katasr.*                                                                                                    |
| "Confirm & Continue"                          | No. mener konnejne nor lomes stek stekener origin                                                                                                    |
|                                               | Current Citizenship/Residence status effective from? * What Language do you speak at home? *                                                                                                    |
|                                               | 0 BNDSH                                                                                                    |
|                                               | Continue                                                                                                    |
|                                               |                                                                                                    |
|                                               |                                                                                                    |
| Previous Education Details                    | Previous Education Details                                                                                                    |
|                                               | Please confirm or provide your and your families previous education details below.                                                                                                    |
|                                               | Your highest attainment level in High School *                                                                                                    |
| Please complete each field and click          | Select coton                                                                                                    |
| "Confirm & Continue"                          | Highest level of education completed by your parent/guardian 1 * Highest level of education completed by your parent/guardian 2                                                                                                    |
|                                               | Selar spion                                                                                                    |
|                                               |                                                                                                    |
|                                               | Confirm & Continue                                                                                                    |
|                                               |                                                                                                    |
|                                               |                                                                                                    |
|                                               | Disabilities                                                                                                    |
| Disabilities.                                 | Stubility insulment leastern huith                                                                                                    |
|                                               |                                                                                                    |
| If applicable, please complete each field ar  | Non v 0                                                                                                    |
| il applicable, please complete each field al  | Areas of year disability                                                                                                    |
| click "Confirm & Continue" otherwise clici    | S Interception                                                                                                    |
| "Confirm & Continue"                          | Larring<br>Vision<br>Hearing Half                                                                                                    |
|                                               |                                                                                                    |
|                                               | Contrine<br>Contrine                                                                                                    |
|                                               |                                                                                                    |
|                                               | Attach Supporting Documentation                                                                                                    |
| Attach Supporting Documentation               | You are required to provide Kaplan Professional with earthed supporting documentation as evidence that you, meet the entry requirements for this course. Passa attach only 757 or standard image field (a. j. j. j. jog log brid) is to 100.                                                                                                    |
|                                               |                                                                                                    |
| You are required to provide certified         | - a more consistent of approximation provides on a more give constrainty your constrainty well filtered to a transfer of a transfer double of a transfer double of a transfer double of a transfer double of a set and a set and a s |
| currenting documentation as sublementation    | Star Bank Manifesting Boomany +                                                                                                    |
| supporting accumentation as evidence that     |                                                                                                    |
| you meet the entry requirements for your      | ය. Upted Prote Identification Files                                                                                                    |
| course enrolment.                             | Cartified Academic Transcript                                                                                                    |
|                                               | د الواقعة Assidence menutipe                                                                                                    |
|                                               | Carifial Science                                                                                                    |
|                                               |                                                                                                    |
|                                               | යි. Uplaad teasmar                                                                                                    |
|                                               | Other                                                                                                    |
|                                               | ر للمعالم المعالم المعالم المعالم المعالم المعالم المعالم المعالم المعالم المعالم المعالم المعالم المعالم المعا<br>المعالم المعالم المعالم المعالم المعالم المعالم المعالم المعالم المعالم المعالم المعالم المعالم المعالم المعالم                                                                                                    |
|                                               |                                                                                                    |
|                                               | Continue                                                                                                    |
|                                               |                                                                                                    |
|                                               |                                                                                                    |

| Evidence required includes (but is not<br>limited to):<br>-photo ID<br>-academic transcript (certified)<br>- testamur (certified)<br>-other | Uploaded Files<br>To rear the complex file places downlade end open t.<br>Mol 7027 pp & & II<br>Confirm & Continue                                                                                                    |
|----------------------------------------------------------------------------------------------------|----------------------------------------------------------------------------------------------------|
| Once you have finished uploading your files<br>click "Confirm & Continue"                                                                   |                                                                                                    |
| Submit Application<br>Click "Submit Application" to submit your<br>application                                                              | Submit Application By submits the second another. Leaders that the information have provided, to the sect of my information, it shall and content. Submit Application                                                                                                    |
| Offer of Enrolment                                                                                                    |                                                                                                    |
| Please read through the conditional offer of<br>enrolment before progressing to the<br>Student Declaration and Consent                      | Offer of Enrolment (Conditional) types the despect to your offer despect to your offer despect to your offer despect to your offer despect to despect to d |
| Student Declaration and Consent                                                                                                    |                                                                                                    |
| Click on "Yes" to make it blue                                                                                                    |                                                                                                    |
| Click on "Accept Offer"                                                                                                    |                                                                                                    |
| You will be sent an email with a copy of the<br>Conditional Offer you have just accepted for<br>your records.                               | Accep Oliv                                                                                                    |
|                                                                                                    |                                                                                                    |

| Select Course                                                                                                    |                                                                                                    |                                                                                                    |
|----------------------------------------------------------------------------------------------------|----------------------------------------------------------------------------------------------------|----------------------------------------------------------------------------------------------------|
| Select your Major and select your Pathway<br>from the drop down box(es) if you have one                                                                                                    | Select Major                                                                                                    | Select Pathway                                                                                                    |
| Select subject(s)                                                                                                    | None                                                                                                    | None V                                                                                                    |
| Choose the subject(s) you want to<br>complete in a study period/in different<br>study periods available to enrol into.<br>You can search for a subject/subjects in the<br>search field by typing in the name, or code,<br>or key words and click on the magnifying<br>glass or click on the subject(s) you wish to<br>enrol into if it is appearing in the list below. | Select Subject         Please select the subject(s) you want to complete in this study period. You of         Search for subject or enter subject Id         Core Subject       FPC001B         Economic and Legal Context for Financial Planning         Cost: AUD 2.500                                                                                                    | Can select a maximum of two subjects per study period.<br>Q<br>Core Subject FPC0028<br>Ethics and Professionalism in Financial Advice<br>Cost: AUD 2.500 Financial Planning          |
|                                                                                                    | Fore Subject EP/003                                                                                                    | Case Subject ED/2004                                                                                                    |
|                                                                                                    | Superannuation and Retirement Advice                                                                                                    | Insurance Advice                                                                                                    |
| To add a subject/subjects to your Study Plan                                                                                                    | Cost: AUD 2,500 Financial Planning                                                                                                    | Cost: AUD 2,500 Financial Planning                                                                                                    |
| Click and drag the subject(s) to the study period you want to enrol into.                                                                                                    |                                                                                                    |                                                                                                    |
| To add a subject/subjects to your Study Plan                                                                                                    | Select Major Select Pathway Si                                                                                                    | tướy Plan                                                                                                    |
| Click and drag the subject(s) to the study period you want to enrol into.                                                                                                    | Tore         Tore         V           Select Subject         That see to readject jour want to compres in this subject due to an exect a meanwant three budgets per study period.           Select for budget new budgets.         Co.           Constaget         Marce                                                                                                    | Canadama da Fajoriana<br>Canada A 2010 de 2022 de 2020 de 2020<br>Deg a conjectivos,<br>Degra conjectivos,<br>Anatoria 1. 1. 2010 de 2021 de 2020                                    |
| When you are ready click "Continue to<br>Payment"                                                                                                    | Example of Lange Canada for Fages of Fages of Fa | Dig s support vice.<br>Mediad 3, 11 Mar 2011 to 30 Mar 2013<br>Marrier at Specification for Consult<br>Marrier 1, 5 Mar 2013 to 27 (al 2012)<br>Period 1, 5 Mar 2013 to 27 (al 2012) |
|                                                                                                    | Study Plan<br>Continue to Payment                                                                                                    | Save & Exit                                                                                                    |
|                                                                                                    |                                                                                                    |                                                                                                    |

| A summary of the course/subject(s)<br>you want to enrol into will appear on                                                                                                    | Payment Summary<br>Current Subjects                                                                                                    | (0 subjects)                                             |
|----------------------------------------------------------------------------------------------------|----------------------------------------------------------------------------------------------------|----------------------------------------------------------|
| the right hand side of your screen.                                                                                                    | Future Subjects                                                                                                    | ×                                                        |
|                                                                                                    | Subject(s) Tuition Fees (Fyr) Tax)                                                                                                    | AUD 0 00                                                 |
|                                                                                                    | Tax                                                                                                    | AUD 0.00                                                 |
|                                                                                                    | Total Payable Amount                                                                                                    | AUD 0.00                                                 |
| To view more details, click on the                                                                                                    |                                                                                                    |                                                          |
| arrow on the right hand side under                                                                                                    | Payment Summary                                                                                                    | (2 subje                                                 |
| Current Subjects and/or Future                                                                                                    | Current Subjects                                                                                                    | ^                                                        |
|                                                                                                    | Future Subjects                                                                                                    | ^                                                        |
| You will need to select the subject(s)                                                                                                    | FPC001B Economic and Legal Context for Financial Planning Retail price (Excl. Tax) : AU                                                                                                    | D 2,500                                                  |
| you wish to pay for from here by                                                                                                    | Period 2, 2023 FEE-HELP A                                                                                                    | vailable                                                 |
| name                                                                                                    | FPC008 Investment Advice Retail price (Excl. Tax) : AU                                                                                                    | D 2,500                                                  |
|                                                                                                    | Period 2, 2023 FEE-HELP A                                                                                                    | vailable                                                 |
|                                                                                                    | Subject(s) Tuition Pees (Excl. Tax)<br>Tax                                                                                                    | AUD 5,000.00<br>AUD 0.00                                 |
|                                                                                                    | Total Payable Amount                                                                                                    | AUD 5,000.00                                             |
|                                                                                                    |                                                                                                    |                                                          |
| Provide Promotional code(s) if applicable                                                                                                    | Provide promotion code(s) if applicable                                                                                                    |                                                          |
| Client Code: DC NW//197                                                                                                    | Enter Preferred Customer Code Apply                                                                                                    | 0                                                        |
|                                                                                                    | Enter Corporate Pricing Code Apply                                                                                                    | 0                                                        |
|                                                                                                    |                                                                                                    |                                                          |
| Promotional Code: FAAAMFP24                                                                                                    | Enter Promotional Code Apply                                                                                                    |                                                          |
| Promotional Code: <b>FAAAMFP24</b><br>Note: The exact code is required (case<br>sensitive) including leading letters and<br>hyphen)                                                                                                    | e<br>d<br>Kaplan will not provide a credit/refund of the difference to you if<br>correctly at the time of enrolment.                                                                                                    | codes are not                                            |
| Promotional Code: FAAAMFP24<br>Note: The exact code is required (case<br>sensitive) including leading letters and<br>hyphen)<br>Click 'Apply' and the price appearing<br>on the right hand side should go<br>down.                                                                                                    | Enter Promotional Code       Apply         G       Kaplan will not provide a credit/refund of the difference to you if a correctly at the time of enrolment.         In the event you do not see a price change (or an incorrect price cl code/Corporate Pricing code has been applied please call 1 300 66 "Option 2" for assistance with enrolling.                                                                                                    | codes are not<br>hange) once a<br>52 203 and sele        |
| Promotional Code: FAAAMFP24<br>Note: The exact code is required (case<br>sensitive) including leading letters and<br>hyphen)<br>Click 'Apply' and the price appearing<br>on the right hand side should go<br>down.                                                                                                    | Enter Promotional Code       Apply         Image: Apply of the difference of the difference of the differ | codes are not t<br>hange) once a<br>52 203 and sele      |
| Promotional Code: FAAAMFP24<br>Note: The exact code is required (case<br>sensitive) including leading letters and<br>hyphen)<br>Click 'Apply' and the price appearing<br>on the right hand side should go<br>down.<br>Select the payment method and type<br>using the drop down arrows on the<br>right hand side                                                                                                    | Enter Promotional Code       Apply         Image: Comparison of the difference to you if a correctly at the time of enrolment.       In the event you do not see a price change (or an incorrect price of code/Corporate Pricing code has been applied please call 1 300 66 "Option 2" for assistance with enrolling.         Please select your payment method       Credit Card                                                                                                    | codes are not t<br>hange) once a<br>52 203 and sele      |
| Promotional Code: <b>FAAAMFP24</b><br>Note: The exact code is required (case<br>sensitive) including leading letters and<br>hyphen)<br>Click 'Apply' and the price appearing<br>on the right hand side should go<br>down.<br>Select the payment method and type<br>using the drop down arrows on the<br>right hand side.                                                                                                    | Enter Promotional Code       Apply         Image: Contract of the difference to you if a correctly at the time of enrolment.       In the event you do not see a price change (or an incorrect price of code/Corporate Pricing code has been applied please call 1 300 66 "Option 2" for assistance with enrolling.         Please select your payment method       Credit Card         Payment Type       Credit Card                                                                                                    | codes are not i<br>hange) once a<br>52 203 and sele      |
| Promotional Code: <b>FAAAMFP24</b><br>Note: The exact code is required (case<br>sensitive) including leading letters and<br>hyphen)<br>Click 'Apply' and the price appearing<br>on the right hand side should go<br>down.<br>Select the payment method and type<br>using the drop down arrows on the<br>right hand side.                                                                                                    | Enter Promotional Code       Apply         Image: Comparison of the difference to you if a correctly at the time of enrolment.       In the event you do not see a price change (or an incorrect price cl code/Corporate Pricing code has been applied please call 1 300 66 "Option 2" for assistance with enrolling.         Please select your payment method       Credit Card         Payment Type       Comparison of the time of the time of time of the time of the time of the time of the time of the time of the time of the time of the time of the time of the time of the time of the time of the time of the time of time of the time of the time of the time of the time of the time of the time of the time of the time of the time of the time of the time of the time of the time of the time of the time of the time of time of time of the time of the time of the time of time of time of the time of time of time                                                                               | codes are not t<br>hange) once a<br>52 203 and sele      |
| Promotional Code: <b>FAAAMFP24</b><br>Note: The exact code is required (case<br>sensitive) including leading letters and<br>hyphen)<br>Click 'Apply' and the price appearing<br>on the right hand side should go<br>down.<br>Select the payment method and type<br>using the drop down arrows on the<br>right hand side.<br>Accept the Terms and Conditions and<br>Refund Policy by clicking on "Yes" to<br>make it blue.                                                                                                    | Enter Promotional Code       Apply         Image: Comparison of the difference to you if a correctly at the time of enrolment.       In the event you do not see a price change (or an incorrect price of code/Corporate Pricing code has been applied please call 1 300 66 "Option 2" for assistance with enrolling.         Please select your payment method       Credit Card         Payment Type       VISA                                                                                                    | codes are not o<br>hange) once a<br>52 203 and sele      |
| Promotional Code: FAAAMFP24<br>Note: The exact code is required (case<br>sensitive) including leading letters and<br>hyphen)<br>Click 'Apply' and the price appearing<br>on the right hand side should go<br>down.<br>Select the payment method and type<br>using the drop down arrows on the<br>right hand side.<br>Accept the Terms and Conditions and<br>Refund Policy by clicking on "Yes" to<br>make it blue.                                                                                                    | Enter Promotional Code       Apply         In the provide a credit/refund of the difference to you if a correctly at the time of enrolment.       In the event you do not see a price change (or an incorrect price cl code/Corporate Pricing code has been applied please call 1 300 66 "Option 2" for assistance with enrolling.         Please select your payment method       Credit Card         Payment Type       VISA                                                                                                    | codes are not i<br>hange) once a<br>52 203 and sele      |
| Promotional Code: <b>FAAAMFP24</b><br>Note: The exact code is required (case<br>sensitive) including leading letters and<br>hyphen)<br>Click 'Apply' and the price appearing<br>on the right hand side should go<br>down.<br>Select the payment method and type<br>using the drop down arrows on the<br>right hand side.<br>Accept the Terms and Conditions and<br>Refund Policy by clicking on "Yes" to<br>make it blue.<br>Click "Finalise" if you are ready to<br>make the payment or "Save and Exit"                                                                                                    | Enter Promotional Code       Apply         Kaplan will not provide a credit/refund of the difference to you if a correctly at the time of enrolment.       In the event you do not see a price change (or an incorrect price cl code/Corporate Pricing code has been applied please call 1 300 66 "Option 2" for assistance with enrolling.         Please select your payment method       Credit Card         Payment Type       VISA                                                                                                    | codes are not o<br>hange) once a<br>52 203 and sele      |
| Promotional Code: <b>FAAAMFP24</b><br>Note: The exact code is required (case<br>sensitive) including leading letters and<br>hyphen)<br>Click 'Apply' and the price appearing<br>on the right hand side should go<br>down.<br>Select the payment method and type<br>using the drop down arrows on the<br>right hand side.<br>Accept the Terms and Conditions and<br>Refund Policy by clicking on "Yes" to<br>make it blue.<br>Click "Finalise" if you are ready to<br>make the payment or "Save and Exit"<br>if you wish to continue your                                                                                                    | Enter Promotional Code       Apply         R       Kaplan will not provide a credit/refund of the difference to you if a correctly at the time of enrolment.         In the event you do not see a price change (or an incorrect price cle code/Corporate Pricing code has been applied please call 1 300 66 "Option 2" for assistance with enrolling.         Please select your payment method         Credit Card         Payment Type         VISA                                                                                                    | codes are not thange) once a 52 203 and sele             |
| Promotional Code: FAAAMFP24<br>Note: The exact code is required (case<br>sensitive) including leading letters and<br>hyphen)<br>Click 'Apply' and the price appearing<br>on the right hand side should go<br>down.<br>Select the payment method and type<br>using the drop down arrows on the<br>right hand side.<br>Accept the Terms and Conditions and<br>Refund Policy by clicking on "Yes" to<br>make it blue.<br>Click "Finalise" if you are ready to<br>make the payment or "Save and Exit"<br>if you wish to continue your<br>application at a later stage or "Return                                                                             | Enter Promotional Code       Apply         Kaplan will not provide a credit/refund of the difference to you if a correctly at the time of enrolment.       In the event you do not see a price change (or an incorrect price of code/Corporate Pricing code has been applied please call 1 300 66 "Option 2" for assistance with enrolling.         Please select your payment method       Credit Card         Payment Type       VISA         I accept the Terms and Conditions and Refund Policy.       No         No       Yes                                                                                                    | codes are not o<br>hange) once a<br>52 203 and sele      |
| Promotional Code: FAAAMFP24<br>Note: The exact code is required (case<br>sensitive) including leading letters and<br>hyphen)<br>Click 'Apply' and the price appearing<br>on the right hand side should go<br>down.<br>Select the payment method and type<br>using the drop down arrows on the<br>right hand side.<br>Accept the Terms and Conditions and<br>Refund Policy by clicking on "Yes" to<br>make it blue.<br>Click "Finalise" if you are ready to<br>make the payment or "Save and Exit"<br>if you wish to continue your<br>application at a later stage or "Return<br>to Plan Study" if you wish to add more<br>whist the year of the feature. | Enter Promotional Code       Apply         Kaplan will not provide a credit/refund of the difference to you if a correctly at the time of enrolment.       In the event you do not see a price change (or an incorrect price of code/Corporate Pricing code has been applied please call 1 300 66 "Option 2" for assistance with enrolling.         Please select your payment method       In the event type         VISA       VISA                                                                                                    | codes are not o<br>hange) once a<br>52 203 and sele      |
| Promotional Code: FAAAMFP24<br>Note: The exact code is required (case<br>sensitive) including leading letters and<br>hyphen)<br>Click 'Apply' and the price appearing<br>on the right hand side should go<br>down.<br>Select the payment method and type<br>using the drop down arrows on the<br>right hand side.<br>Accept the Terms and Conditions and<br>Refund Policy by clicking on "Yes" to<br>make it blue.<br>Click "Finalise" if you are ready to<br>make the payment or "Save and Exit"<br>if you wish to continue your<br>application at a later stage or "Return<br>to Plan Study" if you wish to add mor<br>subjects to your Study Plan.    | Enter Promotional Code       Apply         Kaplan will not provide a credit/refund of the difference to you if a correctly at the time of enrolment.         In the event you do not see a price change (or an incorrect price of code/Corporate Pricing code has been applied please call 1 300 66 (Option 2" for assistance with enrolling.         Please select your payment method         Credit Card         Payment Type         VISA         I accept the Terms and Conditions and Refund Policy.         No         Yes         Finalize       Sevend Exit         Return                                                                                                    | codes are not i<br>hange) once a<br>52 203 and sele<br>v |

6

| Accept the Terms and Conditions and<br>Refund Policy by clicking on "Yes" to<br>make it blue.                                                                                                    | KAPLAN                                                                                                    | KAPLAN                                                                                                    |
|----------------------------------------------------------------------------------------------------|----------------------------------------------------------------------------------------------------|----------------------------------------------------------------------------------------------------|
| Click "Go to Payment Gateway"                                                                                                    | Item     Value       Base Amount     \$220.00       Reference     DOC275491       Please select your payment method       ○ Credit Card                                                                                                    | Payment Result  Vour Transaction was Approved!  Please note the following for your records:  Amount  \$440.00                                                                                                    |
| If you have selected to pay by card,<br>you will be taken to a secure payment<br>gateway to complete the payment by<br>entering your card details and clicking<br>on "Next"                                              | MasterPass MasterPass | Card Number                                                                                                    |
| Do not refresh or change the page<br>while you wait for the payment to<br>process.                                                                                                    |                                                                                                    |                                                                                                    |
| Once the payment has been processed<br>it will say your transaction has been<br>approved and you will be emailed a<br>receipt.                                                                                           | Thank you for choosing Kaplan Professional as your education partner.<br><b>Completed transaction</b><br>If your transaction has been completed successfully, your enrolment will be rece<br>enrolment.<br><u>Please allow 10-15 minutes for your new subject enrolment(s) to be available in 1</u><br><b>Cancelled transaction</b><br>If you have previously cancelled your transaction, please click here to continue y                                                                                                    | eived and processed shortly. You can click here to view a record of your<br>Kaplearn.<br>our payment.                                                                                                    |
| Click "Return to Merchant Site"                                                                                                    | Return to Ho                                                                                                    | me                                                                                                    |
| If you have selected to pay by BPay<br>Accept the Terms and Conditions and<br>Refund Policy by clicking on "Yes" to<br>make it blue.                                                                                     | I accept the Terms and Conditions and Refund Policy. No Yes Finalise                                                                                                    | Save and Exit                                                                                                    |
| Click "Finalise"<br>You will receive an email with an<br>invoice shortly. To finalize payment<br>follow the instructions on the invoice<br>PDF.<br>Click "Return to home"<br>When you are ready to start your<br>studies | Thank you for choosing Kaplan Professional as your education partner. Your enr.<br>Please allow 10-15 minutes for your new subject enrolment(s) to be available in it<br>EFT/BPAY<br>If your enrolment has been completed using the EFT/BPAY payment option, you<br>is the instructions in the invoice PDF or click here to continue.<br>EE-HELP<br>Mour enrolment has been completed using the FEE-HELP payment option, you<br>record of your enrolment.<br>Sales Token<br>If your enrolment has been completed using a sales token, your training manage<br>enrolment.                                                                                                    | volment has now been received.<br>Kap <u>Learn.</u><br>will receive an invoice shortly via email. To finalise payment, you can<br>will receive an invoice shortly via email. You can click here to view a<br>er will be notified via email. You can click here to view a record of your<br>me |
| Once payment has been made in full<br>and receipted, you can access your<br>studies by clicking on "Access<br>Kaplearn"                                                                                                  | My Enrolments Pending Appl                                                                                                    | ications Access KapLearn                                                                                                    |

# Help & Support

If you have any questions or need help with the enrolment process contact the Kaplan Course Advice Team directly on 1300 135 798 or <u>courseadvice@kaplan.edu.au</u> and remember to inform them you are an FAAA member.